Il est possible de restreindre la passation d'un test en ligne en présentiel (salle informatique) en paramétrant l'onglet **Restrictions supplémentaires sur les tentatives.** 

| Nécessite une clef                                           | 0     | Cliquer pour saisir du texte 🖋 🧿 |
|--------------------------------------------------------------|-------|----------------------------------|
| ficher moins                                                 |       |                                  |
| Restriction par adresse                                      | P 🔞   |                                  |
| Délai imposé entre la<br>première et la deuxièm<br>tentative | C .   | 0 minutes 🗢 🗆 Activer            |
| Délai imposé entre les<br>tentatives suivantes               | 0     | 0 minutes + C Activer            |
| Sécurité du navigateur                                       | 0     | Aucun                            |
| Permettre de faire le te                                     | est 😗 | Non +                            |

**1. Restriction de l'accès à l'aide d'une clef** qui sera transmise en présentiel aux étudiants dans la salle.

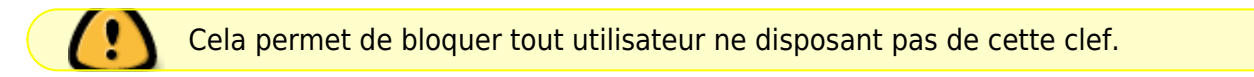

## **Comment faire ?**

Tout simplement, dans le champs de saisie, renseigner un mot clef et **Taper sur Entrée pour** l'enregistrer.

Restrictions supplémentaires sur les tentatives

| Nécessite une clef | 0 |                                                     |
|--------------------|---|-----------------------------------------------------|
|                    |   | Taper « Entrée » pour enregistrer les modifications |

## 2. Restriction par adresse IP

Cette méthode est encore plus restrictive, puisque seuls les ordinateurs de la salle (disposant d'une adresse IP de proximité) seront autorisés à accéder à l'examen.

1/3

| <ul> <li>Restrictions sup</li> </ul>      | pplém | entaires sur les tentatives    | i |
|-------------------------------------------|-------|--------------------------------|---|
| Nécessite une clef                        | 0     | Cliquer pour saisir du texte 🖉 | 0 |
| Afficher moins<br>Restriction par adresse | IP 😗  |                                |   |
| Astuce !                                  |       |                                |   |

Pour récupérer l'adresse IP de la salle et des ordinateurs à autoriser à se connecter, démarrer l'ordinateur du poste enseignant de la salle. Ouvrir les paramètres Windows à l'aide du menu en bas

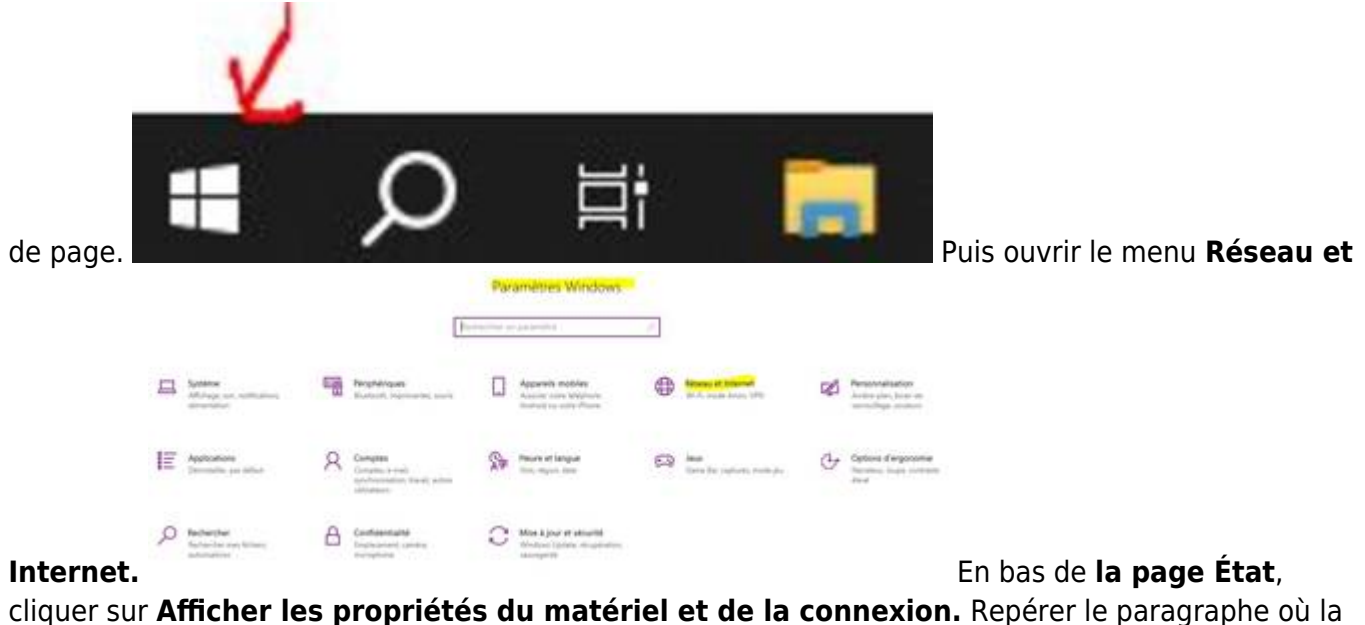

connectivité est activée : **Connectivité (IPv4/IPv6) : "Connecté"** 

Nom du réseau : Catégorie du réseau : Connectivité (IPv4/IPv6) :

campus.unicaen.fr Domaine Connecté à Internet / Connecté à réseau inconnu

Repérer sur la ligne IPv4, quelques lignes

plus haut, l'adresse utilisée de type 10.1 etc. Copier les 5 premiers chiffres dans la zone de restriction de l'examen sur moodle. Vérifier sur 1 ou 2 autres postes de la salle, la cohérence de la restriction (chiffres de l'adresse communs).

Tout étudiant présent dans la salle pourra se connecter à la ressource d'examen. Un étudiant en dehors du champs indiqué aura un message lui indiquant l'interdiction d'accès :

## 18/07/2025 12:11

Image: Consulter

Méthode d'évaluation : Note la plus haute

Résumé de vos tentatives précédentes

Tentative

Í

1

En cours

Ce test n'est disponible que depuis certains lieux, et cet ordinateur n'est pas dans la liste autorisée.

From: https://webcemu.unicaen.fr/dokuwiki/ - CEMU

Permanent link: https://webcemu.unicaen.fr/dokuwiki/doku.php?id=moodle4:test:seb&rev=1729684429

Last update: 23/10/2024 13:53

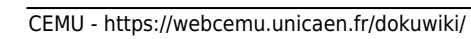

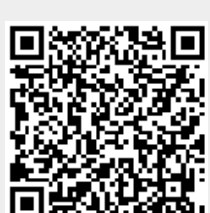

seb